| From:    | s 22(1)(a)(ii)      |               |                          |
|----------|---------------------|---------------|--------------------------|
| То:      | s 22(1)(a)(i        | i)            |                          |
| Cc:      | Philbrick, Bernard; | BMS.Team.2    |                          |
| Subject: | FW: Query           | s 42          | [SEC=OFFICIAL:Sensitive] |
| Date:    | Friday, 14 June 20  | 019 1:00:13 P | М                        |

### Hi s 22(1)(a)(ii)

As discussed with s 22(1)(a)(ii)

s42

| s 42                                                            | s 470 |
|-----------------------------------------------------------------|-------|
| s 47C                                                           |       |
| s 47C                                                           | _     |
| have contacted Department of Finance and their advice is below. |       |

Hoping to have a response this afternoon.

**Kind Regards** 

# s 22(1)(a)

Director Budget Branch Financial Management Division Department of Health s 22(1)(a)(ii)

s 22(1)(a)(ii)

| From:        | s 22(1)               |                      |       |                        |
|--------------|-----------------------|----------------------|-------|------------------------|
| To:          | s 22(1)               |                      |       |                        |
| Cc:          | Cahill, Fifine;       | s 22(1)(a)(ii)       |       |                        |
| Subject:     | 2018-19 CHHP Project  | s - <mark>s42</mark> | [S    | EC=OFFICIAL:Sensitive] |
| Date:        | Tuesday, 18 June 2019 | 9 12:46:12 PM        |       |                        |
| Attachments: | image001.png          |                      | _     |                        |
|              | CHHP 18-19 Projects - | s 42                 | .xlsx |                        |

# Hi<sup>s 22(1)(a)</sup>

I've been passed on your details from s 22(1)(a)(ii) in Budget Branch and I believe you have had some prior dealings with s 22(1)(a)(ii) from my team.

As discussed with <sup>\$ 22(1)(a)(ii)</sup>

s 42 As <sup>szerrown</sup> has likely mentioned, we are pretty keen to try and finalise these grants and process

payments this financial year so would appreciate your quick advice. Regards,

s 22(1)(a) (ii) Director

#### Health Infrastructure Branch | Portfolio Strategies Division

Australian Government Department of Health

T: s 22(1)(a)(ii) | M: s 22(1)(a)(ii) | E: s 22(1)(a)(ii)

Location: Level 10, Sirius Building WS# 10.S.135

PO Box 9848, Canberra ACT 2601, Australia

The Department of Health acknowledges the traditional owners of country throughout Australia, and their continuing connection to land, sea and community. We pay our respects to them and their cultures, and to elders both past and present.

| From:        | s 22(1)(a)(ii)                   |         |
|--------------|----------------------------------|---------|
| То:          | s 22(1)(a)(ii)                   |         |
| Cc:          | Cahill, Fifine; s 22(1)(a)(ii)   |         |
| Subject:     | RE: 2018-19 CHHP Projects - s42  | [SEC=OF |
| Date:        | Tuesday, 18 June 2019 5:15:40 PM |         |
| Attachments: | image001.png                     |         |
|              |                                  |         |

SEC=OFFICIAL:Sensitive]

### Sensitive-OFFICIAL

| Thanks <sup>E211/AX</sup> waiting on confirmation from our legal area here – I understand the urgency and will get advice back to you and <sup>E211/AVV</sup> asap.<br>Regards                                                                                                    |
|----------------------------------------------------------------------------------------------------|
| s 22(1)(a)<br>/iii<br>Hospitals, Digital Health and Sport   Health Branch                                                                                                    |
| Social Policy Division   Department of the Prime Minister and Cabinet<br>ph: s 22(1)(a)(ii)   e: s 22(1)(a)(ii)<br>Please note I don't work on Thursdays.<br>The Department acknowledges the Traditional Custodians of Country throughout Australia and their continuing                  |
| connection to land, waters and community. We pay our respect to their Cultures, Country and Elders both past<br>and present.                                                                                                    |
| From: s 22(1)(a)(ii)                                                                                                    |
| Sent: Tuesday, 18 June 2019 12:42 PM<br>To: <sup>s 22(1)(a)(ii)</sup>                                                                                                    |
| Cc: Cahill, Fifine ; s 22(1)(a)(ii)                                                                                                    |
| Subject: 2018-19 CHHP Projects - <sup>\$ 42</sup> [SEC=OFFICIAL:Sensitive]<br>Hi <sup>\$22(1)(a)</sup>                                                                                                    |
| I've been passed on your details from $s 22(1)(a)(ii)$ in Budget Branch and I believe you have had<br>some prior dealings with $s 22(1)(a)(ii)$ from my team.<br>As discussed with $s 22(1)(a)(ii)$                                                                                       |
| s 42                                                                                                    |
|                                                                                                    |
| As <sup>EZUVINION</sup> has likely mentioned, we are pretty keen to try and finalise these grants and process payments this financial year so would appreciate your quick advice.<br>Regards,                                                                                             |
| s 22(1)(a)(ii)                                                                                                    |
| Director                                                                                                    |
| Health Infrastructure Branch   Portfolio Strategies Division     Australian Government Department of Health     T:   \$ 22(1)(a)(ii)     M:   \$ 22(1)(a)(ii)     E:   \$ 22(1)(a)(ii)     Location: Level 10, Sirius Building WS#   10.S.135   PO Box 9848, Canberra ACT 2601, Australia |

The Department of Health acknowledges the traditional owners of country throughout Australia, and their continuing connection to land, sea and community. We pay our respects to them and their cultures, and to elders both past and present.

#### Document 4

|                                         |                                                                                                    | Docu  |
|-----------------------------------------|----------------------------------------------------------------------------------------------------|-------|
|                                         |                                                                                                    | Docui |
| From:<br>To:<br>Subject:                | s 22(1)(a)(ii)<br>s 22(1)(a)(ii)<br>s 22(1)(a)(II)<br>Discuss \$42<br>CHHP projects [DI M=Sensitive]                                                                                                    |       |
| Sensitive                               |                                                                                                    |       |
| Note time change.                       |                                                                                                    |       |
| **                                      |                                                                                                    |       |
| Teleconference details                  | below.                                                                                                    |       |
| s 22(1)(a)(! )                          |                                                                                                    |       |
| **                                      |                                                                                                    |       |
| Hi all,                                 |                                                                                                    | _     |
| As per previous backgr                  | tound provided by the end of the end of the |       |
| Please let me know if t                 | his time doesn't work.                                                                                                    |       |
| Happy to discuss.                       |                                                                                                    |       |
| Thank you,                              |                                                                                                    |       |
| s 22(1)(a)(l )                          |                                                                                                    |       |
|                                         |                                                                                                    |       |
| S 22(1)(a)(ii)   Advis<br>Health Branch | ser                                                                                                    |       |
| Social Policy Division                  | Department of the Prime Minister and Cabinet                                                                                                    |       |
| p. s 22(1)(a)(ii)                       |                                                                                                    |       |
| e S 22(1)(a)(ii                         | I) <mailto< td=""> S ZZ(1)(a)(ll) &gt;   w. www.pmc.gov.au <http: www.pmc.gov.au=""></http:>   Restor ACT 2600   PO Box 6500 CANRERPA ACT 2600</mailto<>                                                                                                    |       |
| One National Circuit B                  | MALUII ACT 2000   PO DOX 0300 CANDERRA ACT 2000                                                                                                    |       |

Join Skype Meeting <a href="https://meet.pmc.gov.at">https://meet.pmc.gov.at</a> 22(1)(a)(iii) t/5V37C4K8>

Trouble Joining? Try Skype Web App <a href="https://meet.pmc.gov.ar">https://meet.pmc.gov.ar</a> 22(1)(a)(ii)/5V37C4K8?sl=1>

Join by phone

+s 22(1)(a)(ii) <tel:+ s 22(1)(a)(ii) > (Australia)

English (Australia)

Find a local number <https://dialin.internal.pmc.gov.au>

#### Conference ID: 412516

Forgot your dial-in PIN? <a href="https://dialin.internal.pmc.gov.au">https://o15.officeredir.microsoft.com/r/rlidLync15?clid=1033&p1=5&p2=2009></a>

Protected network participants:

1. From the meeting invitation, click 'Join Skype Meeting'

Unclassified network participants, in a video conference room or from Jabber:

1. On the video conference unit or remote, activate the keyboard

2. In the call screen, select the 'ACT PMC Classified' entry, or type 'reception@ssp.pmc.gov.au'

3. Press the Call/Talk button

4. When prompted, enter the Conference ID number, followed by #

From a phone or mobile:

- 1. From the meeting invitation, find the teleconference information
- 2. Call the Join by Phone number or an appropriate local number if based internationally
- 3. When prompted, enter the Conference ID number followed by #

NOTE: at least one participant needs to join the teleconference from Skype for Business to start the teleconference

Help and assistance is available from the PM&C IT Service Desk:

1. For routine matters, log your request or fault via ServiceNow

2. For immediate assistance, call s 22(1)(a)(ii)

[!OC([1033])!]

| From:<br>To:                                                                                                    | s 22(1)(a)(ii)                                                                                                    | - 20(4)(-)(")                                                                                | s 22(1)(a)(ii) ;                                  |
|----------------------------------------------------------------------------------------------------|----------------------------------------------------------------------------------------------------|----------------------------------------------------------------------------------------------|---------------------------------------------------|
| Subject:                                                                                                    | Discuss s42                                                                                                    | S 22(1)(a)(II)<br>CHHP projects [DL                                                          | M=Sensitive]                                      |
| Sensitive                                                                                                    |                                                                                                    |                                                                                              |                                                   |
| Teleconference details b                                                                                                    | elow.                                                                                                    |                                                                                              |                                                   |
| 5 22(1)(a)( <sup>1</sup> )                                                                                                    |                                                                                                    |                                                                                              |                                                   |
| **                                                                                                    |                                                                                                    |                                                                                              |                                                   |
| Hi all,                                                                                                    |                                                                                                    |                                                                                              |                                                   |
| As per previous backgro                                                                                                    | und provided by <sup>s</sup>                                                                                                    | <sup>22(1)(a)(ii)</sup> , this meeting is to discus                                          | s CHHP projects \$42                              |
| Please let me know if thi                                                                                                    | s time doesn't wo                                                                                                    | rk.                                                                                          |                                                   |
| Happy to discuss.                                                                                                    |                                                                                                    |                                                                                              |                                                   |
| Thank you,<br>s 22(1)(a)(1)                                                                                                    |                                                                                                    |                                                                                              |                                                   |
| s 22(1)(a)(ii)   Advise<br>Health Branch<br>Social Policy Division   I<br>p. s 22(1)(a)(ii)<br>e. s 22(1)(a)(ii)<br>One National Circuit Bar | r<br>Department of the<br><mailto<br>ton ACT 2600   P</mailto<br>                                                                                                    | Prime Minister and Cabinet<br>S 22(1)(a)(ii) v<br>O Box 6500 CANBERRA ACT                    | . www.pmc.gov.au ≤http://www.pmc.gov.au/><br>2600 |
| Join Skype Meeting <htt<br>Trouble Joining? Try Sk<br/>Join by phone</htt<br>                                                                | ps://meet.pmc.gov<br>ype Web App <ht< td=""><td>7.au<mark>s 22(1)(a)(ii)</mark>/5V37C4K8&gt;<br/>tps://meet.pmc.gov.au<sup>s</sup> 22(1)(a)(i</td><td>t/5V37C4K8?sl=1&gt;</td></ht<> | 7.au <mark>s 22(1)(a)(ii)</mark> /5V37C4K8><br>tps://meet.pmc.gov.au <sup>s</sup> 22(1)(a)(i | t/5V37C4K8?sl=1>                                  |
| s 22(1)(a)(ii) <tel:+< td=""><td>s 22(1)(a)</td><td>(ii) &gt; (Australia)</td><td>English (Australia)</td></tel:+<>                          | s 22(1)(a)                                                                                                    | (ii) > (Australia)                                                                           | English (Australia)                               |
| Find a local number < htt                                                                                                    | ps://dialin.interna                                                                                                    | l.pmc.gov.au>                                                                                |                                                   |
| Conference ID: 412516                                                                                                    |                                                                                                    |                                                                                              |                                                   |
| Forget your dial in DDF                                                                                                    | https://dialin.in                                                                                                    | ternal nmc gov au> Hala chtter                                                               | //o15 officeredir microsoft com/r/rlidI vnc15?    |

Forgot your dial-in PIN? <a href="https://dialin.internal.pmc.gov.au">https://dialin.internal.pmc.gov.au</a> |Help <a href="https://dialin.internal.pmc.gov.au">https://dialin.internal.pmc.gov.au</a> |Help <a href="https://dialin.internal.pmc.gov.au">https://dialin.internal.pmc.gov.au</a> |Help <a href="https://dialin.internal.pmc.gov.au">https://dialin.internal.pmc.gov.au</a> |Help <a href="https://dialin.internal.pmc.gov.au">https://dialin.internal.pmc.gov.au</a> |Help <a href="https://dialin.internal.pmc.gov.au">https://dialin.internal.pmc.gov.au</a> |Help <a href="https://dialin.internal.pmc.gov.au">https://dialin.internal.pmc.gov.au</a> |Help <a href="https://dialin.internal.pmc.gov.au">https://dialin.internal.pmc.gov.au</a> |Help <a href="https://dialin.internal.pmc.gov.au">https://dialin.internal.pmc.gov.au</a> |Help <a href="https://dialin.internal.pmc.gov.au">https://dialin.internal.pmc.gov.au</a> |Help <a href="https://dialin.internal.pmc.gov.au">https://dialin.internal.pmc.gov.au</a> |Help <a href="https://dialin.internal.pmc.gov.au">https://dialin.internal.pmc.gov.au</a> |Help <a href="https://dialin.internal.pmc.gov.au">https://dialin.internal.pmc.gov.au</a> |Help <a href="https://dialin.internal.pmc.gov.au">https://dialin.internal.pmc.gov.au</a> |Help <a href="https://dialin.internal.pmc.gov.au">https://dialin.internal.pmc.gov.au</a> |Help <a href="https://dialin.internal.pmc.gov.au">https://dialin.internal.pmc.gov.au</a> |Help <a href="https://dialin.internal.pmc.gov.au">https://dialin.internal.pmc.gov.au</a> |Help <a href="https://dialin.internal.pmc.gov.au">https://dialin.internal.pmc.gov.au</a> |Help <a href="https://dialin.internal.pmc.gov.au">https://dialin.internal.pmc.gov.au</a> |Help <a href="https://dialin.internal.pmc.gov.au">https://dialin.internal.pmc.gov.au</a> |

Protected network participants:

1. From the meeting invitation, click 'Join Skype Meeting'

Unclassified network participants, in a video conference room or from Jabber:

- 1. On the video conference unit or remote, activate the keyboard
- 2. In the call screen, select the 'ACT PMC Classified' entry, or type 'reception@ssp.pmc.gov.au'
- 3. Press the Call/Talk button
- 4. When prompted, enter the Conference ID number, followed by #

From a phone or mobile:

- 1. From the meeting invitation, find the teleconference information
- 2. Call the Join by Phone number or an appropriate local number if based internationally
- 3. When prompted, enter the Conference ID number followed by #

NOTE: at least one participant needs to join the teleconference from Skype for Business to start the teleconference

Help and assistance is available from the PM&C IT Service Desk:

.....

1. For routine matters, log your request or fault via ServiceNow

2. For immediate assistance, call +s 22(1)(a)(ii)

[!OC([1033])!]

| From:                                                                                                    | s 22(1)(a)(ii)                                                  |                                                              |  |  |
|----------------------------------------------------------------------------------------------------|-----------------------------------------------------------------|--------------------------------------------------------------|--|--|
| То:                                                                                                    | s 22(1)(a)(ii)                                                  |                                                              |  |  |
| Subject:                                                                                                    | [SEC=PROTECTED] Accepted: Discuss s42                           | CHHP projects [DLM=Sensitive]                                |  |  |
| Sensitive Teleconference details below. <sup>\$22(1)(a)(i)</sup> <b>**</b> Hi all, As per previous background provided by <sup>\$22(1)(a)(ii)</sup> , this meeting is to discuss CHHP<br>projects with \$42\$. Please let me know if this time doesn't work. Happy to discuss. Thank you,<br>\$22(1)(a)(ii)   Adviser Health Branch Social Policy Division   Department of the Prime Minister and Cabinet p. (\$22(1)(a)(ii) e.<br>\$22(1)(a)(ii)   w. www.pmc.gov.au One National Circuit Barton ACT 2600   PO Box 6500 CANBERRA ACT 2600                                                                                                    |                                                                 |                                                              |  |  |
| Join by phone s 22(1)(                                                                                                    | a)(ii) (Australia) English (Australia) Find a local number Co   | nference ID: 412516 Forgot your dial-in PIN?  Help           |  |  |
| Protected network participants: 1. From the meeting invitation, click 'Join Skype Meeting' Unclassified network participants, in a video                                                                                                    |                                                                 |                                                              |  |  |
| Classified' entry, or type 'reception@ssp.pmc.gov.uu' 3. Press the Call/Talk button 4. When prompted, enter the Conference ID number, followed by # From a phone or mobile: 1. From the meeting invitation, find the teleconference information 2. Call the Join by Phone number or an appropriate local number if based internationally 3. When prompted, enter the Conference ID number followed by # NOTE: at least one participant needs to join the teleconference from Skype for Business to start the teleconference Help and assistance is available from the PM&C IT Service Desk: 1. For routine matters, log your request or fault via ServiceNow 2. For immediate assistance, call +5 22(1)(a)(ii) |                                                                 |                                                              |  |  |
| [!00([1055])!]                                                                                                    |                                                                 | IMPORTANT: This message, and any attachments to it,          |  |  |
| contains information that                                                                                                    | is confidential and may also be the subject of legal profession | al or other privilege. If you are not the intended recipient |  |  |
| of this message, you mus                                                                                                    | t not review, copy, disseminate or disclose its contents to any | other party or take action in reliance of any material       |  |  |

of this message, you must not review, copy, disseminate or disclose its contents to any other party or take action in reliance of any material contained within it. If you have received this message in error, please notify the sender immediately by return email informing them of the mistake and delete all copies of the message from your computer system.